## Solution Smart PV pour résidences (Smart Dongle)

## Manuel de mise en service

Édition01Date15-11-2023

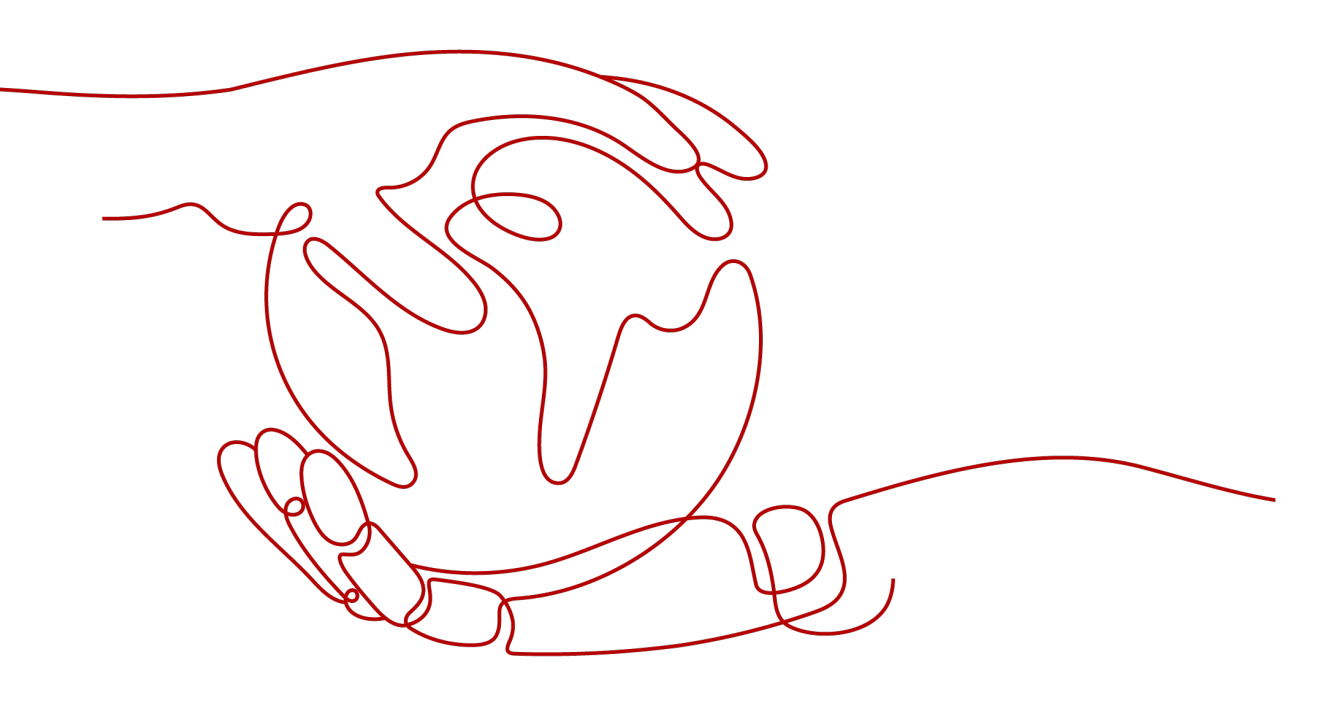

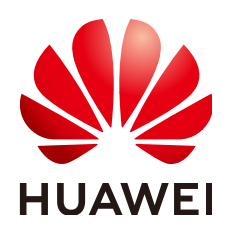

HUAWEI DIGITAL POWER TECHNOLOGIES CO., LTD.

#### Copyright © Huawei Digital Power Technologies Co., Ltd. 2023. Tous droits réservés.

Aucune partie de ce document ne peut être reproduite ou transmise sous quelque forme ou par quelque moyen que ce soit sans le consentement écrit préalable de Huawei Digital Power Technologies Co., Ltd.

#### Marques et autorisations

HUAWEI et les autres marques déposées de Huawei sont des marques déposées de Huawei Technologies Co., Ltd.

Toutes les autres marques et marques commerciales mentionnées dans ce document sont la propriété de leurs détenteurs respectifs.

### Avis

Les produits, services et caractéristiques achetés sont stipulés dans le contrat établi entre Huawei Digital Power Technologies Co., Ltd. et le client. Tout ou partie des produits, services et caractéristiques décrits dans le présent document peut s'inscrire hors du cadre de l'acquisition ou du champ d'utilisation. Sauf mention contraire dans le contrat, toutes les déclarations, informations et recommandations contenues dans ce document sont fournies « EN L'ÉTAT » sans assertion, garantie, ni représentation d'aucune sorte, expresse ou implicite.

Les informations contenues dans le présent document peuvent être modifiées sans préavis. La préparation de ce document a reçu toute l'attention requise pour assurer l'exactitude de son contenu, mais l'ensemble des déclarations, informations et recommandations qu'il contient ne saurait constituer une quelconque garantie, directe ou indirecte.

## Huawei Digital Power Technologies Co., Ltd.

Adresse : Huawei Digital Power Antuoshan Headquarters Futian, Shenzhen 518043

République populaire de Chine

Site internet : <u>https://e.huawei.com</u>

## Sommaire

| 1 À propos de ce document                                           | 1  |
|---------------------------------------------------------------------|----|
| 2 Déploiement d'une nouvelle centrale                               |    |
| 3 Réglage des paramètres                                            | 5  |
| 3.1 Contrôle de point raccordé au réseau                            | 5  |
| 3.2 Configuration des paramètres ESS                                | 7  |
| 3.3 Écrêtement des pointes                                          |    |
| 3.4 Réglage du mode ESS raccordé au réseau et hors réseau           |    |
| 3.5 Disposition physique des optimiseurs                            |    |
| A Branchez l'onduleur à l'application                               | 15 |
| B Paramètres de contrôle de point raccordé au réseau (Smart Dongle) | 19 |

# **1** À propos de ce document

## Usage

Ce document décrit la Solution Smart PV pour résidences (Smart Dongle) en ce qui concerne la mise en réseau, la connexion des câbles et la mise en service de l'appareil.

## **Public cible**

Ce document est destiné aux publics suivants :

- Ingénieurs commerciaux
- Ingénieurs système
- Ingénieurs du support technique
- Utilisateurs finaux

### **Conventions des symboles**

Les symboles pouvant être utilisés dans ce manuel sont définis comme suit.

| Symbole  | Description                                                                                                    |
|----------|----------------------------------------------------------------------------------------------------|
| A DANGER | Indique un danger présentant un degré de risque élevé qui, s'il n'est pas<br>évité, pourrait entraîner la mort ou de graves blessures.                                                                               |
|          | Indique un danger présentant un degré de risque modéré qui, s'il n'est pas évité, pourrait entraîner la mort ou de graves blessures.                                                                                 |
|          | Indique un danger présentant un faible degré de risque qui, s'il n'est pas<br>évité, pourrait entraîner des blessures mineures ou modérées.                                                                          |
| AVIS     | Désigne une situation potentiellement dangereuse qui, si elle n'est pas<br>évitée, pourrait entraîner des dommages matériels, une perte de<br>données, une détérioration des performances ou des résultats imprévus. |
|          | Le symbole AVIS concerne des précautions non liées aux blessures corporelles.                                                                                                    |

| Symbole | Description                                                                                                    |
|---------|----------------------------------------------------------------------------------------------------|
|         | Complète les informations importantes du texte principal.                                                                                              |
|         | Le symbole REMARQUE traite d'informations non liées aux blessures<br>corporelles, aux dommages matériels ou à une détérioration de<br>l'environnement. |

## Historique des modifications

Les modifications apportées aux différentes éditions du présent document sont cumulatives. L'édition la plus récente du document contient toutes les modifications apportées aux éditions précédentes.

## Édition 01 (15/11/2023)

Cette édition est la première version officielle.

# **2** Déploiement d'une nouvelle centrale

## Mise en réseau du Smart Dongle

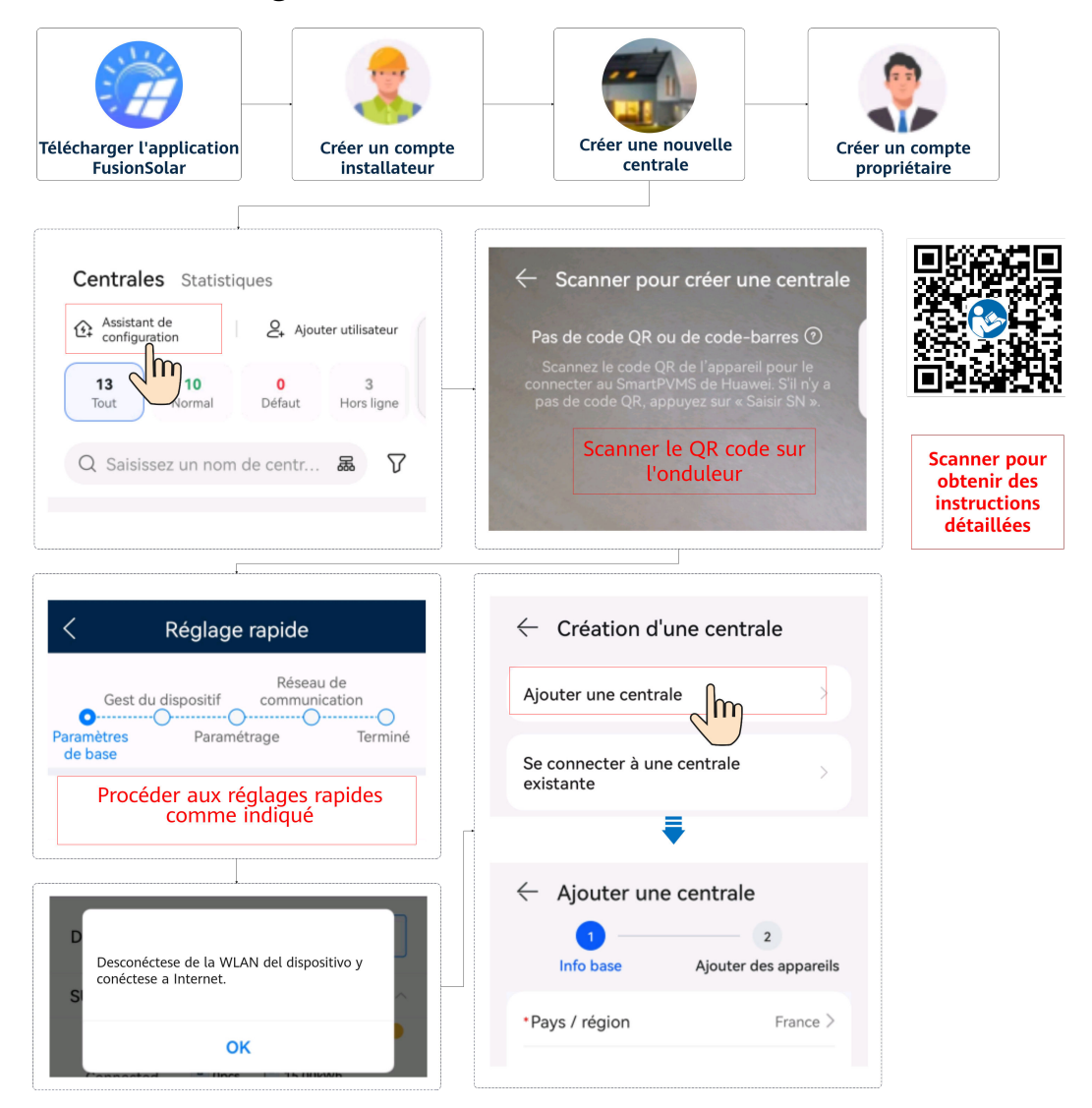

Si un chargeur est configuré, scannez le QR code du chargeur et liez-le à la centrale PV créée. Pour plus de détails, consulter le **Guide de déploiement Application FusionSolar** (chargeur).

#### 

Pour plus de détails sur le déploiement d'une nouvelle centrale, voir le **Guide d'installation rapide de l'application FusionSolar** ou scannez le QR code.

#### Auto vérification du système

**Test de connexion** est pris en charge dans les réglages rapides. Vous pouvez exécuter cette étape pour vérifier si les câbles sont bien branchés, ce qui évite des visites de rectification sur le site.

Appuyez sur **Test de connexion** et attendez que le test se termine. Si le test échoue, réparez la défaillance en temps opportun.

| < Réglage rap                                                        | oide                                                  |
|----------------------------------------------------------------------|-------------------------------------------------------|
| Gest du dispositif co                                                | Réseau de<br>mmunication                              |
| de base stockage                                                     | Termine                                               |
| PV1: 0.0V0.00A<br>PV2: 0.0V0.00A<br>PV3: 0.0V0.00A<br>PV4: 0.0V0.00A | A: 227.5V/0.30A<br>B: 225.1V/0.30A<br>C: 225.6V/0.29A |
| Le réglage rapide est terminé.<br>Vérifiez les éléments suivants     | Test de<br>conrexion                                  |
| Connecter sys. gestion                                               | Succès                                                |
| Onduleur SUN200 1p                                                   | ièces Sur réseau                                      |
| Compteur<br>electrique 1p<br>DTSU666-HW                              | ièces En ligne                                        |
| BatterieLUNA200 13<br>0 h                                            | ,80kW En cours<br>d'exécution                         |
| S Optimiseur Op                                                      | ièces Recherche<br>terminée                           |
| Précédent                                                            | Terminer                                              |

# **3** Réglage des paramètres

## 3.1 Contrôle de point raccordé au réseau

Plusieurs régions imposent une limite sur l'alimentation d'entrée d'un système de génération électrique. Un compteur électrique est donc requis afin de mesurer la puissance au point raccordé au réseau dans le but de contrôler la sortie de l'onduleur en temps réel et veiller à ce que l'alimentation réponde aux exigences en matière d'alimentation autorisées pour le réseau électrique.

## **Conditions préalables**

Pour implémenter le contrôle de point raccordé au réseau dans la mise en réseau du Smart Dongle, vous devez bien installer le compteur électrique et le transformateur de courant (TC).

### Mise en œuvre

- Mode de contrôle : Connexion au réseau avec puissance zéro, Connexion au réseau avec puissance limitée (%) ou Raccordement au réseau avec puissance limitée (kW)
- Mode de limitation : Puissance monophasée ou Alimentation totale (Sélectionnez un mode selon les exigences du réseau électrique local.)

**Puissance monophasée** : La puissance de chaque phase ne peut pas dépasser la limite prédéfinie. **Alimentation totale** (par défaut) : L'alimentation totale de trois phases ne peut pas dépasser la limite prédéfinie.

#### **REMARQUE**

Dans un système triphasé, si **Mode de limitation** au point raccordé au réseau est défini sur **Alimentation totale**, une phase peut avoir une alimentation. Cependant, si **Mode de contrôle** est défini sur **Connexion au réseau avec puissance zéro**, **Mode de limitation** est défini sur **Puissance monophasée**, et seule L1 a des charges monophasées, alors que les deux autres phases n'ont pas de charge. Les charges de L1 ne peuvent être alimentées que par le réseau parce que l'onduleur définit la sortie de chaque phase sur 0.

## Procédure

|                                                                                                    | réseau *                                                                                                    |     | Kéglage de la puissance                                                                                                    |    | < Puissance active                                                                                                    |
|----------------------------------------------------------------------------------------------------|----------------------------------------------------------------------------------------------------|-----|----------------------------------------------------------------------------------------------------|----|----------------------------------------------------------------------------------------------------|
|                                                                                                    | Système de gestion<br>La connexion a échoué                                                                                                    |     | Contrôle de la puissance active                                                                                                    |    | Mode de contrôle Illimité ~                                                                                                    |
| 0.000 ww                                                                                                    | 9.19 wn                                                                                                    |     | Commande de la puissance réactive                                                                                                    |    |                                                                                                    |
| Puissance active                                                                                                    | Rendement du jour                                                                                                    |     | Contrôle de point raccordé au                                                                                                    |    |                                                                                                    |
| 9.47 km<br>Rendement ce mois                                                                                                    | 1.41 MM<br>Rendement total                                                                                                    |     | Contrôle du stockage d'énergie                                                                                                    |    |                                                                                                    |
|                                                                                                    |                                                                                                    |     |                                                                                                    |    |                                                                                                    |
| Ú <sub>5</sub>                                                                                                    | £                                                                                                    |     |                                                                                                    |    |                                                                                                    |
| Alarme                                                                                                    | Réglage rapide                                                                                                    |     | ₹                                                                                                    |    |                                                                                                    |
|                                                                                                    |                                                                                                    |     | ∠ Contrôle de point                                                                                                    |    |                                                                                                    |
|                                                                                                    | 03                                                                                                    |     | Puissance active                                                                                                    |    |                                                                                                    |
| Surveillance de<br>périphérique                                                                                                    | Maintenance                                                                                                    |     |                                                                                                    |    | Illimité                                                                                                    |
|                                                                                                    |                                                                                                    |     | Arrêt en cas de puissance                                                                                                    |    | Connexion au réseau avec puissance zéro                                                                                                    |
|                                                                                                    |                                                                                                    |     | d'alimentation élevée                                                                                                    |    | Limite d'exportation (KW)                                                                                                    |
| <b>(</b> )                                                                                                    | t+t                                                                                                    |     |                                                                                                    |    | Raccordement au réseau avec puissance limitée (%)                                                                                                    |
| Paramètres                                                                                                    | Réglage de la puissance                                                                                                    |     |                                                                                                    |    | Annuler                                                                                                    |
| Puissar<br>Pour un seul ondule<br>en boucle fermée su                                                                                                    | nce active<br>ur, réglez le contrôleur<br>ur Onduleur.                                                                                                    |     | C Puissance active Pour un seul onduleur, réglez le contrôleur en boucle fermée sur Onduleur.                                                                                                    |    | Puissance active Pour un seul onduleur, réglez le contrôleur en boucle fermée sur Onduleur.                                                                                                    |
| Mode de contrôle                                                                                                    | Connexion au réseau vec puissance zéro                                                                                                    |     | Mode de contrôle Limite d'exportation (kW) ~                                                                                                    |    | Mode de contrôle Raccordement au<br>réseau avec puissance V                                                                                                    |
| Mode de contrôle<br>Contrôleur en<br>boucle fermée                                                                                                    | Connexion au réseau<br>avec puissance zéro<br>Contrôleur                                                                                                    |     | Mode de contrôle         Limite d'exportation<br>(kW)           Contrôleur en<br>boucle fermée         Contrôleur ~                                                                                                    |    | Mode de contrôle<br>réseau avec puissance ~<br>limitée (%)<br>Contrôleur en<br>pouch farmén Onduleur ~                                                                                                    |
| Mode de contrôle<br>Contrôleur en<br>boucle fermée<br>Mode de limitation                                                                                                    | Connexion au réseau<br>avec puissance zéro<br>Contrôleur<br>Alimentation totale                                                                                                    |     | Mode de contrôle         Limite d'exportation<br>(KW)           Contrôleur en<br>boucle fermée         Contrôleur            Mode de limitation         Alimentation totale                                                                                                    |    | Mode de contrôle         Raccordement au réseau avec puissance ~ limitée (%)           Contrôleur en boucle fermée         Onduleur ~           Mode de limitation         Alimentation totale ~                                                                   |
| Mode de contrôle<br>Contrôleur en<br>boucle fermée<br>Mode de limitation<br>Intervalle<br>d'ajustement de la<br>puissance                                                                                                    | Connexion au réseau v<br>avec puissance zéro v<br>Contrôleur v<br>Alimentation totale v<br>0.5 s >                                                                                                    |     | Mode de contrôle         Limite d'exportation<br>(kW)           Contrôleur en<br>boucle fermée         Contrôleur ~           Mode de limitation         Alimentation totale ~           Puissance<br>maximale<br>d' alimentation         0.000 kW >                                                                                                    |    | Mode de contrôle         Raccordement au réseau avec puissance           Contrôleur en boucle fermée         Onduleur            Mode de limitation         Alimentation totale            Puissance maximale d'alimentation du créesau (derringua         0,0 % > |
| Mode de contrôle<br>Contrôleur en<br>boucle fermée<br>Mode de limitation<br>Intervalle<br>d'ajustement de la<br>puissance<br>Période de<br>protection<br>maximale                                                                                                 | Connexion au réseau ~<br>avec puissance zéro ~<br>Contrôleur ~<br>Alimentation totale ~<br>0.5 s ><br>5.0 s >                                                                                                    |     | Mode de contrôle         Limite d'exportation<br>(KW)           Contrôleur en<br>boucle fermée         Contrôleur            Mode de limitation         Alimentation totale            Puissance<br>maximale<br>d' alimentation<br>du réseau<br>électrique<br>lintervalle         0.000 kW >                                                                                                    |    | Mode de contrôle         Raccordement au réseau avec puissance           Contrôleur en boucle fermée         Onduleur           Mode de limitation         Alimentation totale           Puissance maximale d'alimentation du réseau électrique         0.0 % >    |
| Mode de contrôle<br>Contrôleur en<br>boucle fermée<br>Mode de limitation<br>Intervalle<br>d'ajustement de la<br>puissance<br>Période de<br>protection<br>maximale<br>Seuil de montée<br>de puissance                                                              | Connexion au réseau ~<br>avec puissance zéro ~<br>Contrôleur ~<br>Alimentation totale ~<br>0.5 s ><br>5.0 s ><br>0.250 kW >                                                                                                    |     | Mode de contrôle     Limite d'exportation<br>(KW)       Contrôleur en<br>boucle fermée     Contrôleur        Mode de limitation     Alimentation totale        Puissance<br>maximale<br>d' alimentation<br>d' réseau<br>electrique<br>Intervalle<br>d'ajustement de la<br>puissance<br>pariorite de     0.000 kW >                                                                                                    |    | Mode de contrôle     Raccordement au réseau avec puissance       Contrôleur en boucle fermée     Onduleur        Mode de limitation     Alimentation totale        Puissance maximale d'alimentation du réseau électrique     0,0 % >                              |
| Mode de contrôle<br>Contrôleur en<br>boucle fermée<br>Mode de limitation<br>Intervalle<br>d'ajustement de la<br>puissance<br>Période de<br>protection<br>maximale<br>Seuil de montée<br>de puissance<br>Déconnexion de la<br>communication à<br>securité intégrée | Connexion au réseau ~<br>avec puissance zéro ~<br>Contrôleur ~<br>Alimentation totale ~<br>0.5 s ><br>5.0 s ><br>0.250 kW >                                                                                                    | ••• | Mode de contrôle     Limite d'exportation<br>(kW) >       Contrôleur en<br>boucle fermée     Contrôleur >       Mode de limitation     Alimentation totale >       Puissance<br>maximale     Alimentation 0.000 kW >       d'alimentation<br>d'alimentation     0.000 kW >       Intervalle<br>d'ajustement de la<br>puissance     0.5 s >       Période de<br>protection     5.0 s >                                                                                                    |    | Mode de contrôle     Raccordement au réseau avec puissance       Contrôleur en boucle fermée     Onduleur ✓       Mode de limitation     Alimentation totale ✓       Puissance maximale d'alimentation du réseau electrique     0.0 % >                            |
| Mode de contrôle<br>Contrôleur en<br>boucle fermée<br>Mode de limitation<br>Intervalle<br>d'ajustement de la<br>puissance<br>Période de<br>protection<br>maximale<br>Seuil de montée<br>de puissance<br>Déconnexion de la<br>sécurité intégrée                    | Contrôleur v<br>evec puissance zéro ×<br>Contrôleur ×<br>Alimentation totale ×<br>0.5 s ><br>5.0 s ><br>0.250 kW >                                                                                                    | 11  | Mode de contrôle     Limite d'exportation<br>(kW)       Contrôleur en<br>boucle fermée     Contrôleur        Mode de limitation     Alimentation totale        Puissance<br>maximale<br>d' alimentation<br>du réseau<br>électrique<br>Intervalle<br>d'ajustement de la<br>puissance<br>Période de<br>protection     0.000 kW ><br>0.000 kW ><br>0.000 kW ><br>0.000 kW ><br>0.000 kW ><br>0.000 kW ><br>0.000 kW >                                                                                                    | 11 | Mode de contrôle     Raccordement au réseau avec puissance       Contrôleur en boucle fermée     Onduleur        Mode de limitation     Alimentation totale        Puissance maximale d'alimentation du réseau électrique     0,0 % >                              |
| Mode de contrôle<br>Contrôleur en<br>boucle fermée<br>Mode de limitation<br>Intervalle<br>d'ajustement de la<br>puissance<br>Période de<br>protection<br>maximale<br>Seuil de montée<br>de puissance<br>Déconnexion de la<br>communication à<br>sécurité intégrée | Connexion au résau<br>avec puissance zéro<br>Contrôleur<br>Alimentation totale<br>0.5 s<br>5.0 s<br>0.250 kW                                                                                                    | IIÞ | Mode de contrôle     Limite d'exportation<br>(kW) >       Contrôleur en<br>boucle fermée     Contrôleur >       Mode de limitation     Alimentation totale >       Puissance<br>maximale<br>d'alimentation<br>du réseau<br>électrique<br>lintervalle<br>d'ajustement de la<br>puissance<br>Période de<br>protection     Outpuissance<br>0.000 kW >       Priode de<br>protection     5.0 s >       Sauil de montée<br>de puissance     0.250 kW >       Déconnexion de la<br>communication à<br>sécurité intégrée     Imaximale                                                                                                    | 11 | Mode de contrôle     Raccordement au réseau avec puissance       Contrôleur en boucle fermée     Onduleur ✓       Mode de limitation     Alimentation totale ✓       Puissance     maximale       d'alimentation du réseau électrique                              |
| Mode de contrôle<br>Contrôleur en<br>boucle fermée<br>Mode de limitation<br>Intervalle<br>d'ajustement de la<br>puissance<br>Période de<br>protection<br>maximale<br>Seuil de montée<br>de puissance<br>Déconnexion de la<br>communication à<br>sécurité intégrée | Contróleur v<br>Contróleur v<br>Alimentation totale v<br>0.5 s ><br>0.250 kW >                                                                                                    | IIÞ | Mode de contrôle     Limite d'exportation<br>(kW) >       Contrôleur en<br>boucle fermée     Contrôleur >       Mode de limitation     Alimentation totale >       Puissance<br>maximale<br>d'alimentation<br>du réseau<br>électrique<br>Intervalle<br>d'ajustement de la<br>d'ajustement de la<br>d'ajustement de la<br>protection     0.000 kW >       Période de<br>protection     5.0 s >       Période de<br>cesuide montée<br>de puissance     0.250 kW >       Déconnexion de la<br>communication à<br>sécurité intégrée     0.250 kW >                                                                                                    | 11 | Mode de contrôle     Raccordement au réseau avec puisance unimitée (%)       Contrôleur en boucle fermée     Onduleur        Mode de limitation     Alimentation totale        Puissance maximale d'alimentation du réseau électrique     0,0 % >                  |
| Mode de contrôle<br>Contrôleur en<br>boucle fermée<br>Mode de limitation<br>Intervalle<br>d'ajustement de la<br>puissance<br>Période de<br>protection<br>maximale<br>Seuil de montée<br>de puissance<br>Déconnexion de la<br>communication à<br>sécurité intégrée | Contróleur<br>Contróleur<br>Alimentation totale<br>0.5 s<br>0.5 s<br>0.250 kW<br>Contróleur<br>0.5 s<br>0.5 s<br>0.250 kW<br>Contróleur<br>Contróleur<br>Contról | 11  | Mode de contrôle     Limite d'exportation<br>(KW) ~       Contrôleur en<br>boucle fermée     Contrôleur ~       Mode de limitation     Alimentation totale ~       Puissance<br>maximale<br>d' alimentation     0.000 kW >       d' alimentation<br>d' réseau<br>electrique<br>intervalle<br>protection     0.55 >       Période de<br>protection     5.0 s >       Seuil de montée<br>communication é la<br>sécurité intégrée     0.250 kW >                                                                                                    | 11 | Mode de contrôle Raccordement au<br>réseau avec puisance<br>limitée (%)<br>Contrôleur en<br>boucle fermée Onduleur ~<br>Mode de limitation Alimentation totale ~<br>Puissance<br>maximale<br>d'alimentation du<br>réseau électrique                                |
| Mode de contrôle<br>Contrôleur en<br>boucle fermée<br>Mode de limitation<br>Intervalle<br>d'ajustement de la<br>puissance<br>Période de<br>protection<br>maximale<br>Seuil de montée<br>de puissance<br>Déconnexion de la<br>communication à<br>sécurité intégrée | Connexion au réseau ~<br>vec puissance zéro ~<br>Contrôleur ~<br>Alimentation totale ~<br>0.5 s ><br>0.250 kW ><br>0.250 kW >                                                                                                    |     | Mode de contrôle     Limite d'exportation<br>(kW) >       Contrôleur en<br>boucle fermée     Contrôleur >       Mode de limitation     Alimentation totale >       Puissance<br>maximale<br>d'alimentation     0.000 kW >       d'alimentation     0.000 kW >       d'alimentation <td>11</td> <td>Mode de contrôle Raccordement au<br/>réseau avec puisance<br/>limitée (%)<br/>Contrôleur en<br/>boucle fermée Onduleur<br/>Mode de limitation Alimentation totale<br/>Puissance<br/>maximale<br/>d'alimentation du<br/>réseau électrique</td> | 11 | Mode de contrôle Raccordement au<br>réseau avec puisance<br>limitée (%)<br>Contrôleur en<br>boucle fermée Onduleur<br>Mode de limitation Alimentation totale<br>Puissance<br>maximale<br>d'alimentation du<br>réseau électrique                                    |

## Description du paramètre

Si vous sélectionnez Connexion au réseau avec puissance limitée (%) ou Raccordement au réseau avec puissance limitée (kW), vous devez définir la puissance maximale d'alimentation. Pour plus de détails sur d'autres paramètres, voir B Paramètres de contrôle de point raccordé au réseau (Smart Dongle).

## 3.2 Configuration des paramètres ESS

**Branchez l'onduleur à l'application.** Choisissez **Réglage de la puissance** > **Contrôle du stockage d'énergie** sur l'écran d'accueil pour définir les paramètres correspondants. Définissez les paramètres de l'ESS connecté à chaque onduleur séparément.

| Contrôle du st<br>d'énergi                                                  | ockage<br>e |   |
|-----------------------------------------------------------------------------|-------------|---|
| Mode de fonctionnement                                                      |             | > |
| Puissance de<br>charge maximale                                             | 7.000 kW    | > |
| Puissance<br>de décharge<br>maximale                                        | 7.000 kW    | > |
| SOC de fin de<br>charge                                                     | 100.0 %     | > |
| SOC de fin de<br>décharge                                                   | 17.0 %      | > |
| Chargement via CA                                                           | <           | D |
| Puissance de<br>charge maximale<br>autorisée du<br>réseau                   | 10.000 kW   | > |
| SOC de coupure<br>de charge du<br>réseau                                    | 100.0 %     | > |
| Puissance<br>maximale du<br>réseau lors de la<br>décharge de la<br>batterie | ow          | > |

## Contrôle du stockage d'énergie

| Paramètre                                                    | Description                                                                                                    | Plage de valeurs                                                                                                    |
|--------------------------------------------------------------|----------------------------------------------------------------------------------------------------|----------------------------------------------------------------------------------------------------|
| Mode de<br>fonctionnement                                    | Si ce paramètre est réglé sur TOU, le système activera le<br><b>Chargement via CA</b> . Pour plus d'informations sur les autres<br>paramètres, consultez <b>Configuration des paramètres TOU</b> .                                                                                                    | <ul> <li>Utilisation<br/>maximale de la<br/>puissance auto-<br/>produite</li> <li>TOU</li> <li>Entièrement<br/>alimenté au<br/>réseau</li> </ul> |
| Puissance de<br>charge<br>maximale (kW)                      | Réglez la puissance de charge maximale de l'ESS.                                                                                                    | Charger : [0,<br>Puissance de charge<br>maximale]                                                                                                |
| Puissance de<br>décharge<br>maximale (kW)                    | Réglez la puissance de décharge maximale de l'ESS.                                                                                                    | Décharger : [0,<br>Puissance de<br>décharge maximale]                                                                                            |
| SOC de fin de<br>charge (%)                                  | Réglez la fin de charge SOC.                                                                                                    | 90 % à 100 %                                                                                                    |
| SOC de fin de<br>décharge (%)                                | Réglez le SOC de fin de décharge.<br>Si le SOC batterie tombe à 0 %, chargez la batterie à temps. Sinon,<br>la capacité de la batterie s'atténuera de manière irréversible, et le<br>défaut de batterie qui en résulte n'est pas couvert par la garantie. Il<br>est conseillé de ne pas régler le SOC de fin de décharge de la<br>batterie sur 0. | 0 % à 20 %                                                                                                    |
| Chargement via<br>CA                                         | <b>Chargement via CA</b> est désactivé par défaut. Une fois cette fonction activée, il est possible de se procurer de l'électricité auprès du réseau. Lorsque cette fonction est activée, il convient de respecter les exigences de charge du réseau stipulées dans les lois et réglementations locales.                                          | <ul> <li>Désactiver (par défaut)</li> <li>Activée</li> </ul>                                                                                     |
| Puissance de<br>charge<br>maximale<br>autorisée du<br>réseau | Définissez la puissance maximale de recharge à partir du réseau.                                                                                                    | [0, Puissance de<br>charge maximale<br>autorisée du réseau]                                                                                      |
| Réseau coupure<br>de charge SOC                              | Définissez le Réseau coupure de charge SOC.                                                                                                    | [20 %, 100 %]                                                                                                    |

Tableau 3-1 Paramètres de contrôle du stockage d'énergie

| Paramètre                                                                   | Description                                                                                                    | Plage de valeurs |
|-----------------------------------------------------------------------------|----------------------------------------------------------------------------------------------------|------------------|
| Puissance<br>maximale du<br>réseau lors de la<br>décharge de la<br>batterie | Lorsque la puissance acquise auprès du réseau dépasse le seuil<br>prédéfini, l'ESS commence à se décharger. La valeur par défaut est<br>0. Par exemple, si ce paramètre est réglé sur 50 W et que la<br>puissance de la charge est de 40 W, une puissance de 40 W est<br>achetée auprès du réseau et l'ESS ne se décharge pas. Si la puissance<br>de la charge est de 100 W, une puissance de 50 W est achetée sur le<br>réseau et la puissance de décharge de l'ESS est de 50 W. | [0, 1 000]       |

#### 

Si aucun module PV n'est installé ou si le système n'a pas détecté la lumière du soleil pendant au moins 24 heures, le SOC de fin de décharge minimal est de 15 %.

## Configuration des paramètres TOU

| <                                 | Mode d<br>fonctionne     | e<br>ment    |              |       |
|-----------------------------------|--------------------------|--------------|--------------|-------|
| Paramètres<br>fonctionnem         | des modes de<br>nent     | 0            | T            | 0U ~  |
| Débute à                          | Date de fin              | Char<br>déch | 'ge/<br>arge | +     |
| 00:00                             | 06:00                    | Charge       | er •         | 1     |
| Jour                              |                          | tous         | les jou      | rs >  |
| 08:00                             | 22:00                    | Décharç      | ger •        | Ŵ     |
| Jour                              |                          | tous         | les jou      | rs >  |
| Priorité de l'él<br>photovoltaïqu | ectricité ⑦              | Alimenté     | au rése      | eau ~ |
| Puissance de o<br>autorisée du r  | charge maximale<br>éseau | 0            | 10.0         | 00kW  |
|                                   |                          |              |              |       |
|                                   |                          |              |              |       |
|                                   |                          |              |              |       |
|                                   |                          |              |              |       |
|                                   |                          |              |              |       |
|                                   |                          |              |              |       |
|                                   |                          |              |              |       |
|                                   | Envoyer                  |              |              |       |

| Paramètre                                                   | Description                                                                                                    | Plage de valeurs                                            |
|-------------------------------------------------------------|----------------------------------------------------------------------------------------------------|-------------------------------------------------------------|
| Priorité de l'électricité<br>photovoltaïque<br>excédentaire | • Charger : Lorsque la puissance PV générée est supérieure<br>à la puissance de charge, le surplus d'énergie PV est utilisé<br>pour charger les batteries. Une fois la puissance de charge<br>maximale atteinte, ou lorsque les batteries sont<br>complètement chargées, le surplus d'énergie PV est<br>Alimenté au réseau.                                                                                                    | <ul> <li>Charge</li> <li>Alimenté au réseau</li> </ul>      |
|                                                             | • Alimenté au réseau : Lorsque la puissance PV générée est<br>supérieure à la puissance de charge, le surplus d'énergie<br>PV est Alimenté au réseau de préférence. Lorsque la<br>puissance de sortie maximale de l'onduleur est atteinte, le<br>surplus d'énergie est utilisé pour charger les batteries. Ce<br>paramètre s'applique lorsque le tarif d'alimentation (FIT)<br>est supérieur au prix de l'électricité. Les batteries sont<br>utilisées uniquement comme alimentation de secours. |                                                             |
| Puissance de charge<br>maximale autorisée du<br>réseau (kW) | Puissance de charge maximale autorisée par le réseau. Cette<br>valeur est déterminée par la compagnie de réseau électrique<br>locale. En l'absence d'exigence particulière, la valeur par<br>défaut correspond à la puissance de charge maximale de<br>l'ESS.                                                                                                    | [0, Puissance de<br>charge maximale<br>autorisée du réseau] |

## 3.3 Écrêtement des pointes

## Fonction

Cette fonction s'applique aux zones avec des charges de demande de pointe. La fonction d'écrêtement des pointes de la capacité vous permet de réduire la puissance de crête prélevée sur le réseau en mode **Utilisation maximale de la puissance auto-produite** ou mode **TOU** pendant les heures de pointe, réduisant ainsi les frais d'électricité.

### 

La fonction d'écrêtement des pointes ne peut pas être utilisée lorsque le mode de fonctionnement de l'ESS est réglé sur **Entièrement alimenté au réseau**.

## Procédure

- 1. Connectez-vous à l'écran de mise en service local.
- 2. Choisissez **Réglage de la puissance > Écrêtement des pointes**, et définissez le mode de fonctionnement de l'écrêtement des pointes.

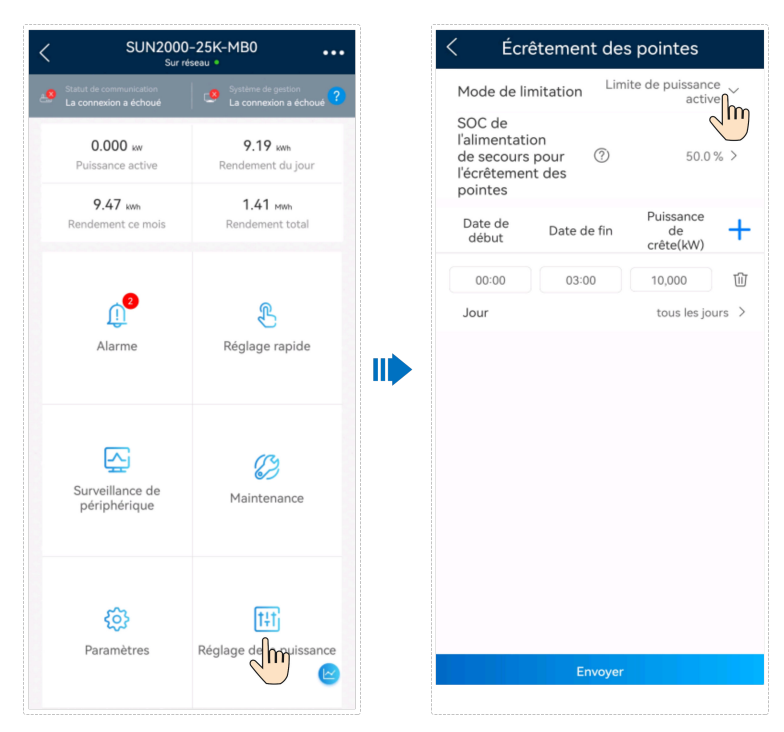

| Paramètre                                                                   | Description                                                                                                    | Plage de valeurs                                                                                                    |
|-----------------------------------------------------------------------------|----------------------------------------------------------------------------------------------------|----------------------------------------------------------------------------------------------------|
| Écrêtement des pointes                                                      | Pour utiliser Écrêtement des pointes, vous devez d'abord activer la fonction Chargement via CA.                                                               | <ul> <li>Désactivée</li> <li>Limite de puissance active</li> </ul>                                                                                                    |
| SOC de l'alimentation<br>de secours pour<br>l'écrêtement des<br>pointes (%) | La valeur de ce paramètre affecte la capacité d'écrêtement des<br>pointes. Une valeur plus élevée indique une meilleure<br>capacité d'écrêtement des pointes. | SOC de<br>l'alimentation de<br>secours pour<br>l'écrêtement des<br>pointes > Capacité<br>de sauvegarde<br>réservée (lorsque le<br><b>mode hors-réseau</b><br>est activé) > SOC de<br>fin de décharge |
| Date de début                                                               | • Définissez la plage de puissance de crête en fonction de                                                                                                    | -                                                                                                    |
| Date de fin                                                                 | est configurée en fonction des prix de l'électricité dans                                                                                                    |                                                                                                    |
| Puissance de crête<br>(kW)                                                  | différents segments horaires. Il est conseillé de régler la puissance de crête sur une valeur faible lorsque le prix de l'électricité est élevé.              | [0.000, 1 000.000]                                                                                                    |
|                                                                             | <ul> <li>Vous pouvez définir un maximum de 14 segments<br/>horaires.</li> </ul>                                                                               |                                                                                                    |

## 

Pour plus d'informations sur la fonction d'écrêtement des pointes, consultez la section Introduction à l'écrêtement des pointes.

## 3.4 Réglage du mode ESS raccordé au réseau et hors réseau

L'ESS raccordé au réseau et hors réseau fait passer l'onduleur à l'état de connexion au réseau par le biais du Backup Box. En cas d'échec du réseau, l'ESS fournit l'énergie aux charges principales en mode backup. Lorsque le réseau se rétablit, l'ESS repasse automatiquement au mode Raccordé au réseau.

- Ce mode peut être utilisé conjointement avec le mode Autoconsommation ou Temps d'utilisation.
  - Lorsque le réseau est normal, le mode Autoconsommation ou Temps d'utilisation est utilisé.
  - Après un échec du réseau, l'ESS passe en mode d'alimentation de secours. La durée de secours de la batterie dépend du SOC de la batterie au moment de l'échec du réseau. (Le SOC de la batterie pour l'alimentation de secours peut être défini en fonction des exigences du client.)

## Activation du mode hors réseau

Sur l'écran d'accueil, sélectionnez **Paramètres** > **Paramètres de fonction** et activez le **mode** hors-réseau.

| < Paramètres             |   |
|--------------------------|---|
| Paramètres de réseau     | > |
| Paramètres de protection | > |
| Paramètres de fonction   | > |
| Réglage de la puissance  | , |
| regiage de la puissance  | , |
| Réglage de l'heure       | > |
| Cont. comm.              | , |
|                          |   |
|                          |   |
|                          |   |
|                          |   |
|                          |   |
|                          |   |
|                          |   |
|                          |   |

Figure 3-1 Paramètre de l'alimentation de secours

| Paramètre        | Description                                                                                               | Plage de valeurs                             |
|------------------|----------------------------------------------------------------------------------------------------|----------------------------------------------|
| Mode hors-réseau | Si ce paramètre est défini sur <b>Activer</b> , l'ESS passe en mode Hors réseau en cas d'échec du réseau. | <ul><li>Activer</li><li>Désactiver</li></ul> |

| Paramètre                              | Description                                                                                                    | Plage de valeurs                                                                  |
|----------------------------------------|----------------------------------------------------------------------------------------------------|-----------------------------------------------------------------------------------|
| SOC de l'alimentation de secours       | Définit le SOC de l'alimentation de secours. En mode<br>Raccordé au réseau, la batterie ne se décharge pas<br>lorsqu'elle est déchargée dans le SOC de l'alimentation<br>de secours. En cas d'échec du réseau, les charges sont<br>alimentées en mode backup. | [20%, 100 %]                                                                      |
| Commutation mode<br>réseau/hors-réseau | Si ce paramètre est défini sur <b>Commutation</b><br><b>automatique</b> , le système passe automatiquement en<br>mode Hors réseau en cas d'échec du réseau, puis repasse<br>en mode Raccordé au réseau lorsque le réseau se rétablit.                         | <ul> <li>Commutation<br/>automatique</li> <li>Commutation<br/>manuelle</li> </ul> |

## Réglage du mode de fonctionnement

Le mode ESS raccordé au réseau et hors réseau peut être utilisé conjointement avec le mode Autoconsommation ou Temps d'utilisation. Activez le **mode hors réseau** lors du déploiement de site. Pour en savoir plus sur le réglage des modes Autoconsommation et Temps d'utilisation, consultez **3.2 Configuration des paramètres ESS**.

## 3.5 Disposition physique des optimiseurs

Le Smart PV Optimizer est un convertisseur CC-CC qui implémente le suivi du point de puissance maximal (MPPT) de chaque module PV pour améliorer le rendement d'énergie du système PV. Il prend également en charge les fonctions d'arrêt et de surveillance au niveau du module.

Si les optimiseurs sont configurés pour les modules PV, vous pouvez voir l'emplacement physique de chaque optimiseur après avoir créé une disposition physique. Si un module PV est défectueux, vous pouvez le localiser rapidement selon la disposition physique et corriger la défaillance. Si un module PV sans optimiseur est défectueux, vous devez vérifier les modules PV un à un afin de localiser le module défectueux, ce qui nécessite beaucoup de temps et est inefficace.

Pour plus de détails sur la disposition des emplacements physiques des optimiseurs, consultez le **FusionSolar Physical Layout User Guide**.

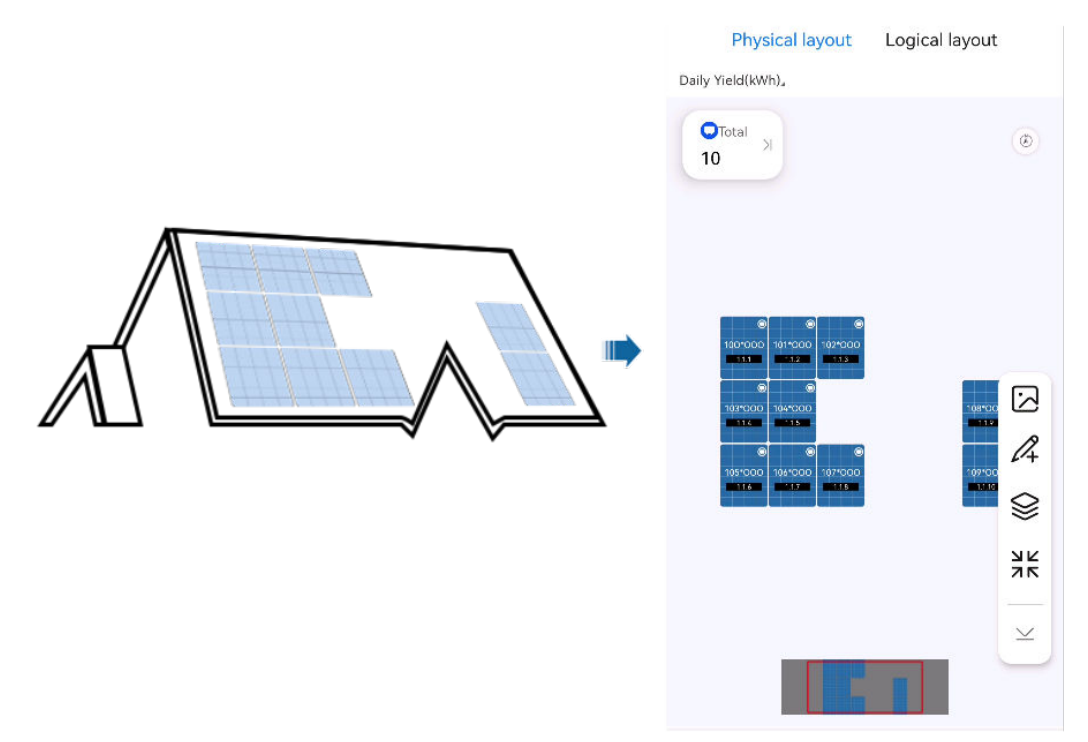

Figure 3-2 Affichage d'une disposition physique sur l'application FusionSolar

Figure 3-3 Affichage d'une disposition physique sur le SmartPVMS

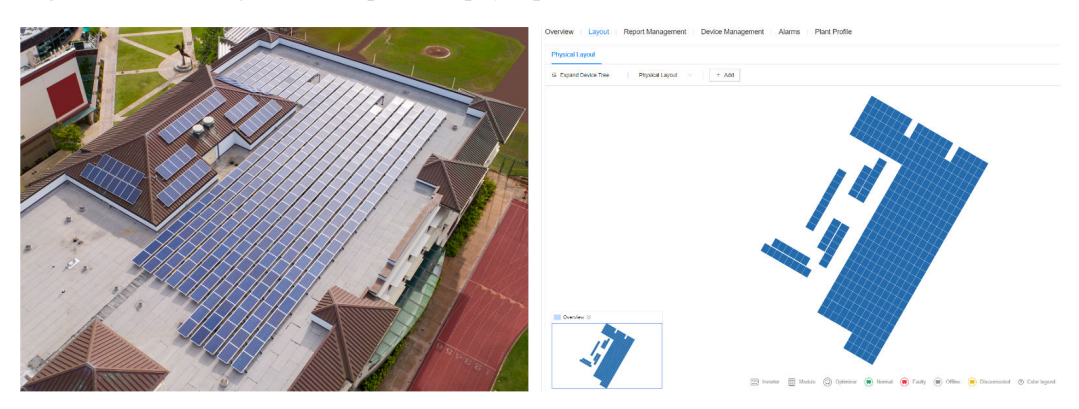

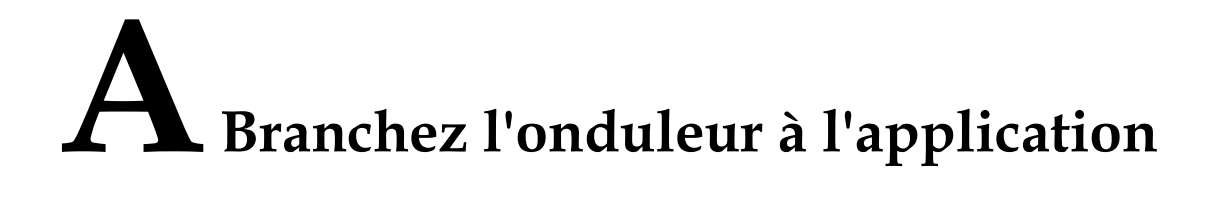

#### Étape 1 Accédez à l'écran Mise en service de l'appareil.

| Français 🔻                              |                               |  |  |  |  |
|-----------------------------------------|-------------------------------|--|--|--|--|
|                                         | Aide et retours               |  |  |  |  |
|                                         | Configuration du WLAN         |  |  |  |  |
|                                         | Gestion des certificats       |  |  |  |  |
|                                         | Paramètres de connexion       |  |  |  |  |
| Nom d'ut                                | Exportation du journal        |  |  |  |  |
| Mdp                                     | Mise en service de l'appareil |  |  |  |  |
| Pas de compte? Mot different oublié ?   |                               |  |  |  |  |
|                                         | Se connec.                    |  |  |  |  |
| Site de démo                            |                               |  |  |  |  |
|                                         |                               |  |  |  |  |
|                                         |                               |  |  |  |  |
| https://antohill.fusionsolar.huawei.com |                               |  |  |  |  |

Figure A-1 Méthode 1 : avant la connexion (non connecté à Internet)

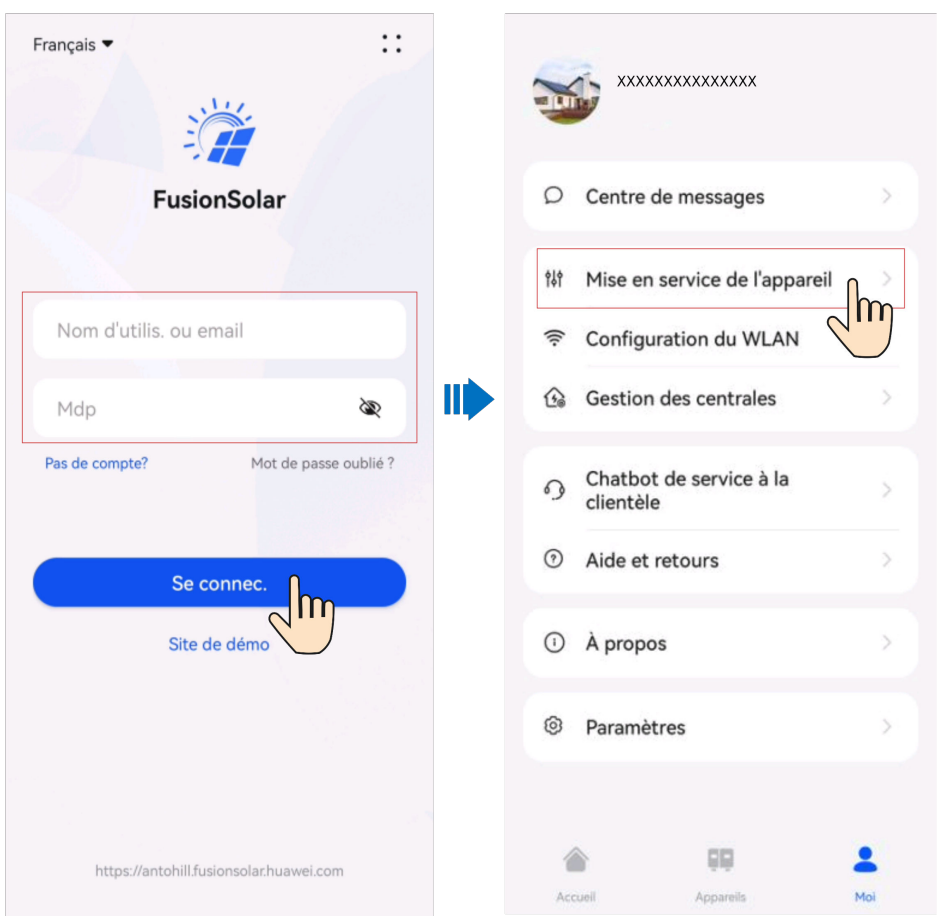

Figure A-2 Méthode 2 : après la connexion (connecté à Internet)

Étape 2 Connectez-vous à l'onduleur solaire WLAN en tant qu'installateur pour accéder à l'écran Mise en service de l'appareil.

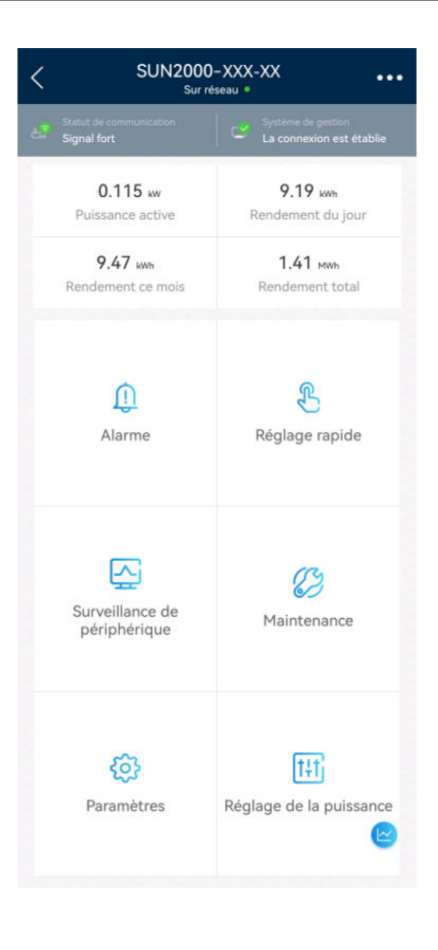

#### AVIS

- Lorsque vous connectez directement votre téléphone à un appareil, assurez-vous que votre téléphone se trouve dans la zone de couverture WLAN de l'appareil.
- Lorsque vous connectez l'appareil au routeur via le WLAN, assurez-vous que l'appareil se trouve dans la zone de couverture WLAN du routeur et que le signal est stable et bon.
- Le routeur prend en charge le WLAN (IEEE 802,11 b/g/n, 2,4 GHz) et le signal WLAN atteint l'onduleur.
- Le mode de cryptage WPA, WPA2 ou WPA/WPA2 est recommandé pour les routeurs. Le mode Entreprise n'est pas pris en charge (comme le WLAN des aéroports et d'autres points d'accès publics qui nécessitent une authentification). Les protocoles WEP et WPA TKIP ne sont pas recommandés car ils présentent de graves failles de sécurité. Si l'accès échoue en mode WEP, connectez-vous au routeur et modifiez son mode de chiffrement en choisissant le mode WPA2 ou WPA/WPA2.

#### **REMARQUE**

- Les six derniers chiffres du nom WLAN du produit sont les mêmes que les six derniers chiffres du numéro de série du produit.
- Pour la première connexion, utilisez le mot de passe initial. Vous pouvez voir le mot de passe initial sur l'étiquette de l'appareil.
- Pour garantir la sécurité de votre compte, protégez le mot de passe en le changeant périodiquement et ne le divulguez en aucun cas. Votre mot de passe peut être volé ou piraté si vous ne le modifiez pas pendant de longues périodes. Si vous oubliez votre mot de passe, vous ne pourrez plus accéder aux appareils. Auquel cas, l'Entreprise ne saurait être tenue responsable de toute perte.
- Si l'écran de connexion ne s'affiche pas après que vous avez scanné le QR code, vérifiez si votre téléphone est bien connecté au WLAN de l'appareil. Si ce n'est pas le cas, sélectionnez et connectez-vous manuellement au WLAN.
- Si le message Ce réseau WLAN n'a aucun accès Internet. Se connecter quand même ? s'affiche lorsque vous vous connectez au WLAN intégré, appuyez sur CONNEXION. Sinon, vous ne pourrez pas vous connecter au système. L'IU et le message réels peuvent varier selon les téléphones portables.

----Fin

# **B** Paramètres de contrôle de point raccordé

# au réseau (Smart Dongle)

| Paramètre           |                                                 |                                             | Description                                                                                                    |
|---------------------|-------------------------------------------------|---------------------------------------------|----------------------------------------------------------------------------------------------------|
| Puissance<br>active | Illimitée                                       | _                                           | Si ce paramètre est défini sur <b>Illimité</b> , la puissance de sortie de l'onduleur n'est pas limitée et l'onduleur peut se connecter au réseau électrique à la puissance nominale.                                                                                                    |
|                     | Connexio<br>n au<br>réseau<br>avec<br>puissance | Contrôleur en<br>boucle fermée              | <ul> <li>Si plusieurs onduleurs sont connectés en cascade, définissez ce paramètre sur Contrôleur en boucle fermée.</li> <li>S'il n'y a qu'un seul onduleur, réglez ce paramètre sur Onduleur.</li> </ul>                                                                                                    |
|                     | zéro                                            | Mode de<br>limitation                       | Alimentation totale indique la limite d'exportation de<br>l'alimentation totale au point raccordé au réseau. (Lorsqu'un<br>compteur électrique monophasé est connecté, seul le mode de<br>limitation Alimentation totale peut être sélectionné.)                                                                                                    |
|                     |                                                 | Intervalle de<br>réglage de la<br>puissance | Indique l'intervalle le plus court pour un ajustement de la limitation d'une seule exportation.                                                                                                    |
|                     |                                                 | Période de<br>protection<br>maximale        | <ul> <li>Indique la durée de détection des données du compteur électrique. Si le Smart Dongle ne détecte aucun compteur électrique pendant la durée prédéfinie, le Smart Dongle renvoie la valeur prédéfinie du Seuil de puissance active lors d'un échec de communication à l'onduleur pour la protection.</li> <li>La valeur recommandée est de 5 s ou plus.</li> </ul> |
|                     |                                                 | Seuil de montée<br>de puissance             | Indique la bande morte pour l'ajustement de la puissance de<br>sortie de l'onduleur. Si la fluctuation de puissance se trouve dans<br>l'hystérèse du contrôle de l'alimentation, la puissance n'est pas<br>ajustée.                                                                                                    |

| Paramètre                                         |                                                    |                                                                     | Description                                                                                                    |
|---------------------------------------------------|----------------------------------------------------|---------------------------------------------------------------------|----------------------------------------------------------------------------------------------------|
| Rac<br>men<br>rése<br>avec<br>puis<br>limi<br>(kW |                                                    | Déconnexion de<br>la communication<br>à sécurité intégrée           | Dans le scénario de limitation de la capacité d'exportation de<br>l'onduleur, si le paramètre est défini sur <b>Activer</b> , la puissance de<br>l'onduleur sera réduite selon le pourcentage de réduction de<br>puissance active lorsque la communication entre l'onduleur et le<br>Smart Dongle est déconnectée pour une période plus longue que<br>le <b>Temps de détection de la déconnexion de la</b><br><b>communication</b> . |
|                                                   |                                                    | Temps de<br>détection de la<br>déconnexion de la<br>communication   | <ul> <li>Indique le temps de détection de sécurité en cas de déconnexion<br/>entre l'onduleur et le Smart Dongle.</li> <li>Ce paramètre s'affiche lorsque la Déconnexion de la<br/>communication à sécurité intégrée est réglée sur Activer.</li> </ul>                                                                                                    |
|                                                   |                                                    | Seuil de<br>puissance active<br>lors d'un échec de<br>communication | Indique la limite de puissance active de l'onduleur lorsque la<br>communication du compteur d'alimentation est anormale. Vous<br>pouvez modifier manuellement le pourcentage de puissance<br>active de l'onduleur selon vos besoins.                                                                                                    |
|                                                   | Raccorde<br>ment au<br>réseau<br>avec<br>puissance | Contrôleur en<br>boucle fermée                                      | <ul> <li>Si plusieurs onduleurs sont connectés en cascade, définissez ce paramètre sur Contrôleur en boucle fermée.</li> <li>S'il n'y a qu'un seul onduleur, réglez ce paramètre sur Onduleur.</li> </ul>                                                                                                    |
|                                                   | limitée<br>(kW)                                    | Mode de<br>limitation                                               | Alimentation totale indique la limite d'exportation de<br>l'alimentation totale au point raccordé au réseau. (Lorsqu'un<br>compteur monophasé est connecté, seul le mode de limitation<br>Alimentation totale peut être sélectionné.)                                                                                                    |
|                                                   |                                                    | Puissance<br>maximale<br>d'alimentation du<br>réseau électrique     | Indique la puissance active maximale transmise du point relié au réseau au réseau électrique.                                                                                                    |
|                                                   |                                                    | Intervalle de<br>réglage de la<br>puissance                         | Indique l'intervalle le plus court pour un ajustement anti-retour d'alimentation simple.                                                                                                    |
|                                                   |                                                    | Période de<br>protection<br>maximale                                | <ul> <li>Indique la durée de détection des données du compteur<br/>électrique. Si le Smart Dongle ne détecte aucun compteur<br/>électrique pendant la durée prédéfinie, le Smart Dongle<br/>renvoie la valeur prédéfinie du Seuil de puissance active lors<br/>d'un échec de communication à l'onduleur pour la<br/>protection.</li> <li>La valeur recommandée est de 5 s ou plus.</li> </ul>                                        |
|                                                   |                                                    | Seuil de montée<br>de puissance                                     | Indique la bande morte pour l'ajustement de la puissance de<br>sortie de l'onduleur. Si la fluctuation de puissance se trouve dans<br>le seuil de montée de puissance, la puissance n'est pas ajustée.                                                                                                    |

| Paramètre                                                        |                                                    |                                                                        | Description                                                                                                    |
|------------------------------------------------------------------|----------------------------------------------------|------------------------------------------------------------------------|----------------------------------------------------------------------------------------------------|
| Raccor<br>ment au<br>réseau<br>avec<br>puissar<br>limitée<br>(%) |                                                    | Déconnexion de<br>la communication<br>à sécurité intégrée              | Dans le scénario de limitation de la capacité d'exportation de<br>l'onduleur, si le paramètre est défini sur <b>Activer</b> , la puissance de<br>l'onduleur sera réduite selon le pourcentage de réduction de<br>puissance active lorsque la communication entre l'onduleur et le<br>Smart Dongle est déconnectée pour une période plus longue que<br>le <b>Temps de détection de la déconnexion de la</b><br><b>communication</b> . |
|                                                                  |                                                    | Temps de<br>détection de la<br>déconnexion de la<br>communication      | Indique le temps de détection de sécurité en cas de déconnexion<br>entre l'onduleur et le Smart Dongle.<br>Ce paramètre s'affiche lorsque la <b>Déconnexion de la</b><br><b>communication à sécurité intégrée</b> est réglée sur <b>Activer</b> .                                                                                                    |
|                                                                  |                                                    | Seuil de<br>puissance active<br>lors d'un échec de<br>communication    | Indique la limite de puissance active de l'onduleur lorsque la<br>communication du compteur d'alimentation est anormale. Vous<br>pouvez modifier manuellement le pourcentage de puissance<br>active de l'onduleur selon vos besoins.                                                                                                    |
|                                                                  | Raccorde<br>ment au<br>réseau<br>avec<br>puissance | Contrôleur en<br>boucle fermée                                         | <ul> <li>Si plusieurs onduleurs sont connectés en cascade, définissez ce paramètre sur Contrôleur en boucle fermée.</li> <li>S'il n'y a qu'un seul onduleur, réglez ce paramètre sur Onduleur.</li> </ul>                                                                                                    |
|                                                                  | limitée<br>(%)                                     | Mode de<br>limitation                                                  | Alimentation totale indique la limite d'exportation de<br>l'alimentation totale au point raccordé au réseau. (Lorsqu'un<br>compteur monophasé est connecté, seul le mode de limitation<br>Alimentation totale peut être sélectionné.)                                                                                                    |
|                                                                  |                                                    | Capacité de la<br>centrale<br>photovoltaïque                           | Indique la puissance active maximale totale dans le scénario de mise en cascade d'onduleurs.                                                                                                    |
|                                                                  |                                                    | Puissance<br>maximale<br>d'alimentation du<br>réseau électrique<br>(%) | Indique le pourcentage de la puissance active maximale du point<br>raccordé au réseau par rapport à la capacité de la centrale<br>photovoltaïque.                                                                                                    |
|                                                                  |                                                    | Intervalle de<br>réglage de la<br>puissance                            | Indique l'intervalle le plus court pour un ajustement anti-retour d'alimentation simple.                                                                                                    |
|                                                                  |                                                    | Période de<br>protection<br>maximale                                   | <ul> <li>Indique la durée de détection des données du compteur électrique. Si le Smart Dongle ne détecte aucun compteur électrique pendant la durée prédéfinie, le Smart Dongle renvoie la valeur prédéfinie du Seuil de puissance active lors d'un échec de communication à l'onduleur pour la protection.</li> <li>La valeur recommandée est de 5 s ou plus.</li> </ul>                                                            |

| Paramètre |  |                                                                     | Description                                                                                                    |
|-----------|--|---------------------------------------------------------------------|----------------------------------------------------------------------------------------------------|
|           |  | Seuil de montée<br>de puissance                                     | Indique la bande morte pour l'ajustement de la puissance de<br>sortie de l'onduleur. Si la fluctuation de puissance se trouve dans<br>le seuil de montée de puissance, la puissance n'est pas ajustée.                                                                                                    |
|           |  | Déconnexion de<br>la communication<br>à sécurité intégrée           | Dans le scénario de limitation de la capacité d'exportation de<br>l'onduleur, si le paramètre est défini sur <b>Activer</b> , la puissance de<br>l'onduleur sera réduite selon le pourcentage de réduction de<br>puissance active lorsque la communication entre l'onduleur et le<br>Smart Dongle est déconnectée pour une période plus longue que<br>le <b>Temps de détection de la déconnexion de la</b><br><b>communication</b> . |
|           |  | Temps de<br>détection de la<br>déconnexion de la<br>communication   | Indique le temps de détection de sécurité en cas de déconnexion<br>entre l'onduleur et le Smart Dongle.<br>Ce paramètre s'affiche lorsque la <b>Déconnexion de la</b><br><b>communication à sécurité intégrée</b> est réglée sur <b>Activer</b> .                                                                                                    |
|           |  | Seuil de<br>puissance active<br>lors d'un échec de<br>communication | Indique la limite de puissance active de l'onduleur lorsque la<br>communication du compteur d'alimentation est anormale. Vous<br>pouvez modifier manuellement le pourcentage de puissance<br>active de l'onduleur selon vos besoins.                                                                                                    |